## Add Learner Contacts

Contacts may be added to a learner in various screens and modules within REMS Portal including Learner Details, Enrolments, Applications and Enquiries. In all cases contacts are added/edited in the same way. All contacts are added via the Contacts button at the bottom of the various Portal screens as highlighted below.

|                                                                                                    |                               |                      |                   | (2016/20         | 17) Learne | er Details for Isabe | lla Benson - 1663 |
|----------------------------------------------------------------------------------------------------|-------------------------------|----------------------|-------------------|------------------|------------|----------------------|-------------------|
| Biographical Er                                                                                                    | nrolments Attendance Timeta   | ible QoE Ex          | ams Application   | is Health        | Groups     | Reviews Emplo        | oyment Custom     |
| Title Miss                                                                                                    | Given Isabella                | Other                | Family Be         | enson            | Preferr    | ed Isabella          | Gender Female     |
| Address                                                                                                    | Queensbridge Road             | ULN                  |                   | External?        |            |                      |                   |
| (Town/City) Bi                                                                                                    | Moseley                       | Date of Birth        | 28/12/1999        | Excluded?        |            | 1                    |                   |
|                                                                                                    |                               | Age                  | 17                | Age at 31/08/    | 16 16      | 1                    |                   |
| Inter Mass   Given J     Address   Queensbr<br>Moseley     (Town/City)   Birmingha     Postcode   B13 8QB     Qhter Addresses   Home Tel.     Home Tel.   0121 444     Mobile Tel.   07590 77     Personal Email   elaine nici     Coll /Oth. Email   elaine nici     Emergency Contact   Mrs.2 | Birmingham                    | Personal Tutor       | Abi Carter        |                  |            |                      |                   |
|                                                                                                    |                               | Tutor Group          |                   |                  |            | at l                 | Lellin L          |
| Postcode                                                                                                    | B13.80B                       | Lor TMGe: Alie       | ALPS              | Colleg           | 10         |                      |                   |
| Other Addresse                                                                                                    | 5                             | Lin Tinos. Alls      | ALF0              | Colleé           | 10         |                      |                   |
| Home Tel.                                                                                                    | 0121 444 7610                 | School               | Bishop Challoner  | RC School        |            |                      |                   |
| Mobile Tel.                                                                                                    | 07690 777888                  | Ethnicity            | White - English / | Welsh / Scottish | / Northerr |                      |                   |
| Personal Email                                                                                                    | elaine.nicholson@civica.co.uk | Nationality          | BRITISH           |                  |            | Information Form     | Address Label     |
| Coll./Oth. Email                                                                                                    |                               |                      |                   |                  |            | Learner Agreement    |                   |
| ePortfolio ID                                                                                                    |                               |                      |                   |                  |            | Fee Summary          |                   |
|                                                                                                    |                               |                      |                   |                  |            |                      |                   |
| Emergency C                                                                                                    | ontact Mrs Anna Benson        | Home 0121 444 7610   | Mobile            | 08978 17661      | 5          | Daytime/Work         |                   |
| L                                                                                                    |                               |                      |                   |                  |            |                      |                   |
|                                                                                                    |                               |                      |                   |                  |            |                      |                   |
|                                                                                                    |                               |                      |                   |                  |            |                      |                   |
|                                                                                                    |                               |                      |                   |                  |            |                      |                   |
|                                                                                                    |                               |                      |                   |                  |            |                      |                   |
| A Contacts                                                                                                    | "NOTES" 🔄 Corresp. 🚽 Do       | cuments General Info |                   |                  |            |                      |                   |
|                                                                                                    |                               |                      |                   |                  |            |                      |                   |

Once accessed the Contact Details screen will appear. Use Add to create a new contact.

|                                                                                            |            | Contact Deta  | ails for Isabella E                                                                                                    | Benson (1663546                  | 5)                                  |        |                   |     |
|--------------------------------------------------------------------------------------------|------------|---------------|----------------------------------------------------------------------------------------------------|----------------------------------|-------------------------------------|--------|-------------------|-----|
| Name                                                                                       | Emerg      | Home          | Mobile                                                                                                    | Daytime/Work                     | Email                               | Rela   | ationship         | ×   |
| Mrs Anna Benson                                                                            | ~          | 0121 444 7610 | <u>08978 176615</u>                                                                                                    |                                  |                                     | Мо     | ther              |     |
|                                                                                            |            |               |                                                                                                    |                                  |                                     |        |                   |     |
| Title Mrs 🗸 Family                                                                         | Name Benso | n             | Given Names                                                                                                    | Anna                             |                                     | Gender | Female            | ~   |
| Home 0121 444 761( Day/Wo                                                                  | ork        |               | Email                                                                                                    |                                  |                                     | Mobile | 08978 17661       | 5   |
| Postcode B14 7EG Hor<br>Address 26 Institute Road<br>Kings Heath<br>(Town/City) Birmingham | ne         |               | Email Mobile 08978 176615   Relationship to learner Mother Image: Contact can be contacted in an emergency   This contact can be contacted in an emergency Image: Contact is a Parent, Guardian or Carer Image: Contact receives reports on the learner   Contact receives reports on the learner Image: Contact receives reports on the learner Image: Contact receives reports on the learner |                                  |                                     |        |                   |     |
| Country                                                                                    |            |               |                                                                                                    | Contact is dece<br>Do Not Contac | eased<br>t or Reveal Data to this I | Person |                   |     |
| Primary Emergency Co                                                                       | ontact     |               | Notes                                                                                                    |                                  |                                     |        | $\langle \rangle$ |     |
|                                                                                            |            |               | Not                                                                                                    | es Delete                        | Add Vi                              | ew Su  | bmit Can          | cel |

- Title & Name: Select title and enter name details.
- Address: If the contact's address is the same as the learner's simply press the Home button to copy the address (and home phone) details. Where the address is different enter postcode. The system will perform a postcode check and offer any potential postcode matches. Select the relevant address for this contact. If however the postcode is not listed here then the postcode is not resident on the system. At this point therefore the user can add all address line data and the new postcode will be added to the system.

• **Email & Mobile:** Enter accurate details as upon Submit these entries become hyperlinked to enable production of ad hoc emails and SMS texts to this contact.

Please note that it is very important to be accurate when entering name, address, email and mobile information as these details will be used by the REMS Correspondence system when communicating with contacts via e.g. letter, email or SMS messages.

- **Primary Emergency Contact:** Another very important field. Tick the check box to make this contact the primary contact in case of emergencies. This will ensure that this contact's name appears on main learner screens throughout REMS Portal & Core.
- Notes: Enter notes against this contact as required.
- **Relationship:** Select the relationship from the drop down list.
- Can be contacted in an emergency: Tick if appropriate. This will inform the user that this contact may also be contacted in case of emergencies. This is in addition to the Primary Emergency Contact.
- **Contact is Parent, Guardian or Carer:** Another very important field. Tick if appropriate. This enables parental correspondence to be sent to contacts of this type with this flag ticked.
- **Contact receives reports on this learner:** Tick if appropriate. This is memo information only.
- **Contact is deceased:** Tick if appropriate. The system will automatically remove the relevant ticks from this screen including 'Primary Emergency Contact', 'Can be contacted in an emergency' and 'Receives reports' thereby preventing accidental communication and/or subsequent production of correspondence to this contact.
- Do Not Contact or Reveal Data to this Person: Similarly if this check box is ticked the system will automatically remove relevant ticks from this screen including 'Primary Emergency Contact', 'Can be contacted in an emergency' and 'Receives reports' thereby preventing accidental communication and/or subsequent production of correspondence to this contact. This is designed to be used in circumstances where the college has been advised not to contact this person. Such a contact will be displayed as below.

|                                             |                |                |        | Contact D     | etails for Lily D | avies (1363057)            |                          |                   |                     |  |
|---------------------------------------------|----------------|----------------|--------|---------------|-------------------|----------------------------|--------------------------|-------------------|---------------------|--|
| Name<br>Mrs Marian Davies<br>Mr John Davies |                |                | Emerg  | Home          | Mobile            | Daytime/Work Email         |                          | Rela              | Relationship        |  |
|                                             |                |                | ~      | 0121 444 1897 | 7                 |                            |                          | Mother            |                     |  |
|                                             |                |                | •      |               | 07897 167761      |                            |                          | Father            |                     |  |
| Title                                       | Mr             | Family Name    | Davies |               | Given Names       | lohn                       |                          | Gender            | Male                |  |
| The                                         | IVII           | r anniy ivanie | Davies |               | Olven Ivallies    | 30111                      |                          | Gender            | Wale                |  |
| Home                                        |                | Day/Work       |        |               | Email             |                            |                          | Mobile            | <u>07897 167761</u> |  |
| Postcode                                    | B13 0SA        |                |        |               |                   | Relationship to            | learner Father           |                   |                     |  |
| Address                                     | 102 Wheelers I | Lane           |        |               |                   | This sector to a           |                          |                   |                     |  |
|                                             | Kings Heath    |                |        |               |                   | This contact ca            | n be contacted in an er  | nergency          |                     |  |
|                                             | 5              |                |        |               |                   | Contact is a Pa            | rent, Guardian or Care   | r L               |                     |  |
|                                             |                |                |        |               |                   | Contact receive            | es reports on the learne | er 🗌              |                     |  |
| (Town/City                                  | )Birmingham    |                |        |               |                   |                            |                          |                   |                     |  |
|                                             |                |                |        |               |                   | Contact is dece            | ased                     | Г                 |                     |  |
| Country                                     |                |                |        |               |                   | Do Not Contac              | t or Reveal Data to th   | is Person         | 2                   |  |
|                                             |                |                |        |               |                   |                            |                          |                   |                     |  |
|                                             | Primary Eme    | rgency Contact |        |               | Notes             | Estranged circun<br>notice | nstances - do not conta  | ict until further |                     |  |
|                                             |                |                |        |               | - N-              | D.L.                       |                          | - 11              |                     |  |